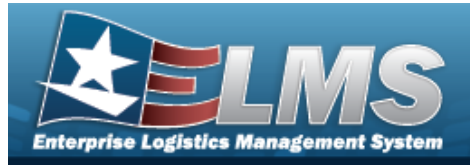

## **Help Reference Guide**

0

# **Add Attachments**

### **Overview**

The Add Attachments process provides the ability to attach documents to a record.

### Navigation

| ELMS > VARIOUS PROCEDURAL STEPS > | (desired record) > | Attachments > Attach- |
|-----------------------------------|--------------------|-----------------------|
| ments pop-up window               |                    |                       |

#### Procedures

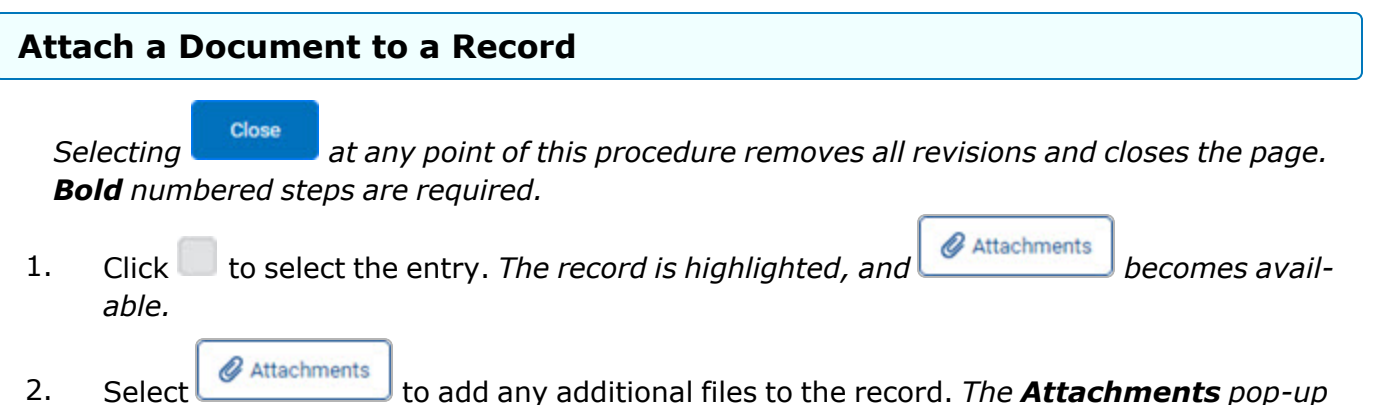

2. Select to add any additional files to the record. *The* **Attachments** *pop-up window appears.* 

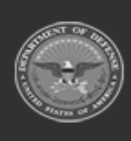

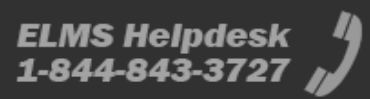

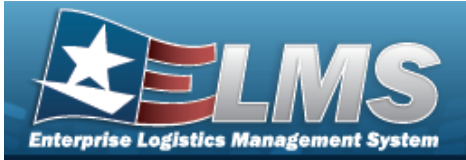

| <b>Help Reference</b> | Guide |
|-----------------------|-------|
|-----------------------|-------|

| Add Attach           | ments        |                       |                                                       |
|----------------------|--------------|-----------------------|-------------------------------------------------------|
| Attachment<br>Browse | Select files | Description           |                                                       |
|                      | 1            | If a description is a | added above it will be applied to all uploaded files. |
| Clear List           | J            |                       | Upload                                                |
|                      |              |                       |                                                       |

Select files ...

- 3. Select within the Attachment Browse field. *The Windows Choose File to* **Upload** pop-up window appears.
- 4. Choose the file to attach, and select it.
- 5. Select Open . The **Choose File to Upload** pop-up window closes, and the file name appears in the Attachment Browse panel.
- 6. Enter the Description in the field provided. *This is a 1024 alphanumeric character field.*
- 7. Select Upload . The file uploads and appears in the Attached Files panel.

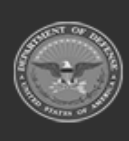

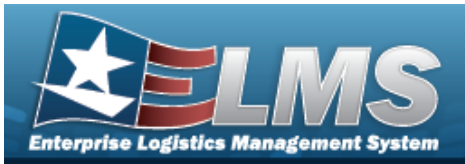

**Help Reference Guide** 

|                      | Attachments         |                       | ×                                                     |
|----------------------|---------------------|-----------------------|-------------------------------------------------------|
|                      |                     |                       | 😮 Help                                                |
| Attached F           | iles                |                       | ^                                                     |
| ←                    |                     | O Puffin.png*         | ÷                                                     |
| Delete               |                     |                       | Set Primary                                           |
| Add Attach           | ments               |                       | ^                                                     |
| Attachment<br>Browse | Select files V Done | Description           | a puffin picture                                      |
|                      | 110                 | If a description is a | added above it will be applied to all uploaded files. |
| Clear List           | ]                   |                       | Upload                                                |
|                      |                     |                       | Close                                                 |

- 8. Repeat Steps 2 6 to attach multiple documents.
- 9. Select <sup>O</sup> beneath the main attachment.

10. Select Set Primary . The attachment is marked as the main attachment to the record.

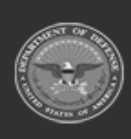

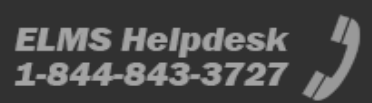

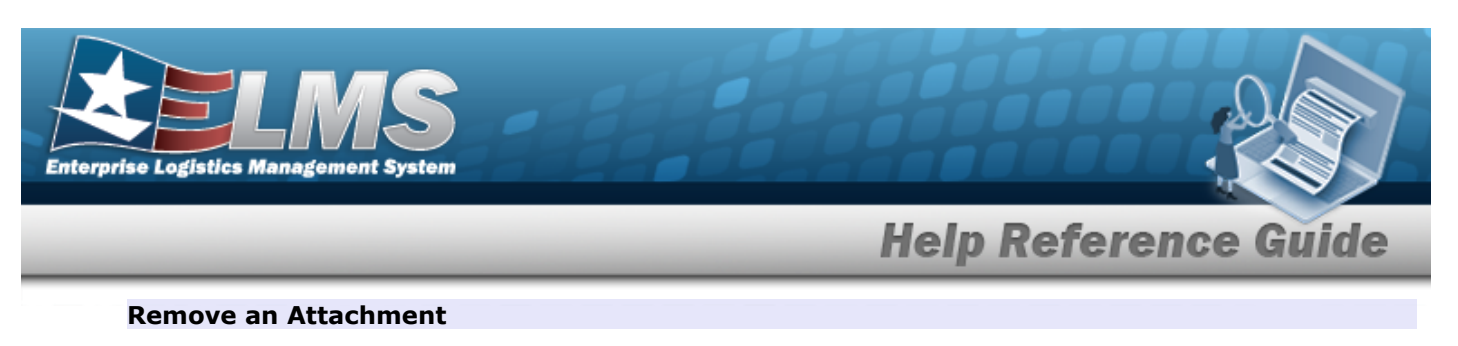

- A. Select <sup>O</sup> beneath the desired attachment.
- B. Select \_\_\_\_\_\_. The attachment is removed permanently from the record.
- 11. Select **Close**. The **Attachments** pop-up window closes, and the file appears in the Attachments field of the Search Results grid.

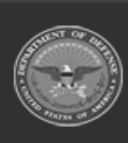

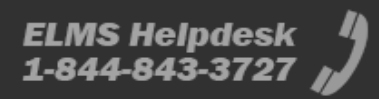